# Registering with and using the NHDC Planning Portal

Anyone can view planning applications on the NHDC planning portal, however if you register with your email address you can also track specific applications, and comment/support/object to an application.

- Navigate to <u>www.north-herts.gov.uk</u>
- Click on the "Planning" link
- Click on "View or Comment on a Planning Applications" (top left)
- Click on the "View Planning Applications" button
- Click on Register in the menu bar:

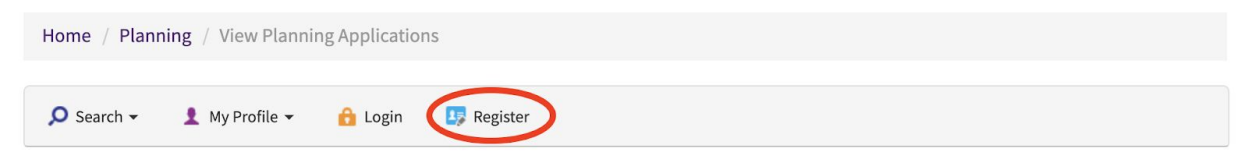

# DUE TO AN UPGRADE THE MAPPING COMPONENT OF PUBLIC ACCESS IS NOT CURRENTLY AVAILABLE.

By registering online you can comment on applications, save searches, track applications and receive email updates on the status of applications.

If you have any difficulties registering/logging onto the website then please email planning.control@north-herts.gov.uk

Please be aware that the Public Access System will automatically time you out of the system after 30 minutes. If you wish to extend your session then please refresh or save documentation before the session time out is activated.

# Planning – Search Planning Applications

Search for Planning Applications, Appeals and Enforcements by keyword, application reference, postcode or by a single line of an address.

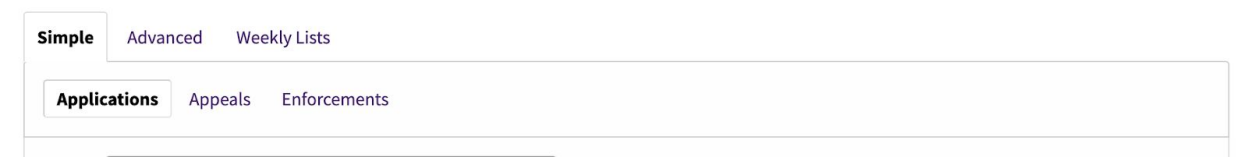

- Complete the registration form and click Next:
- Fill in the postcode and click Next
- Select address and click Next
- Check details, confirm agreement with Terms and Conditions and click Next

You will then see the screen below and receive an email which contains a link you need to click to Activate your account:

| North Hertfordshire<br>DC District Council                                                   |                  |  |  |  |
|----------------------------------------------------------------------------------------------|------------------|--|--|--|
| Home / Planning / Planning Applications / View Planning Applications                         |                  |  |  |  |
| 🔎 Search 👻 🛃 My Profile 👻 🔒 Login  Egister                                                   | 🛃 Apply Online 👻 |  |  |  |
| Activation Required                                                                          |                  |  |  |  |
| An email has been sent to with instructions on how to activate your acc                      | ount.            |  |  |  |
| You will not be able to save searches or track applications until you activate your account. |                  |  |  |  |

One you have click the link in the email:

- go back to <a href="https://pa2.north-herts.gov.uk/online-applications/">https://pa2.north-herts.gov.uk/online-applications/</a> and click on Login in the menu bar.
- Login with your email address and password you specified above
- Click Search, Planning, Simple Search in the menu bar:

| North He<br>DC District C       | rtfordshire<br>ouncil              |         |                                             |                     |
|---------------------------------|------------------------------------|---------|---------------------------------------------|---------------------|
| Home / Planning / Plann         | ing Applications / View            | Plann   | ing Applications                            |                     |
| Search - My Profi               | ile 🕶 🔒 Logout I                   |         |                                             | 🛃 Apply Online 👻    |
| Planning •                      | Simple Search                      |         |                                             |                     |
| My Profile - Notified           | Advanced                           |         |                                             | Help with this page |
| Profile Details Saved Sea       | Weekly/Monthly Lists<br>Map Search | ns      | Tracked Applications                        |                     |
| This tab displays a list of app | lications you have been no         | otified | about. There are two types of notification: |                     |

- Enter a reference number for the relevant application:
  - o 20/00747/OP for the 99 house development off No. 24 Echo Hill

# Planning – Search Planning Applications

Search for Planning Applications, Appeals and Enforcements by keyword, application reference, postcode or by a single line of an address.

| Simple Advanced Weekly Lists                                                             |  |  |  |  |
|------------------------------------------------------------------------------------------|--|--|--|--|
| Applications Appeals Enforcements                                                        |  |  |  |  |
| Status: All                                                                              |  |  |  |  |
| Enter a <b>keyword, reference number, postcode</b> or <b>single line of an address</b> . |  |  |  |  |
| 20/00744/OP Search                                                                       |  |  |  |  |

You will then see the relevant application details.

## Planning – Application Summary

#### 😮 Help with this page

20/00744/OP | Outline planning application for up to 99 residential dwellings (including up to 40% affordable housing), introduction of structural planting and landscaping, informal public open space and children's play area, surface water flood mitigation, vehicular access point via the demolition of an existing property on Echo Hill (all matters to be reserved for later determination save site vehicular access). | Land Opposite Heath Farm Briary Lane Royston Hertfordshire

|                                       | 🖹 Save search 🔎 Refine search 🔶 Track 🖶 Print                                                                                                    |  |  |  |
|---------------------------------------|----------------------------------------------------------------------------------------------------|--|--|--|
| Details Comments (3) Related Do       | ocuments Related Cases (2)                                                                                                    |  |  |  |
| Summary Further Information           | Contacts Important Dates                                                                                                    |  |  |  |
| Reference                             | 20/00744/OP                                                                                                    |  |  |  |
| Alternative Reference                 | PP-08622115                                                                                                    |  |  |  |
| Application Received                  | Wed 01 Apr 2020                                                                                                    |  |  |  |
| Application Validated Wed 01 Apr 2020 |                                                                                                    |  |  |  |
| Address                               | Land Opposite Heath Farm Briary Lane Royston Hertfordshire                                                                                                    |  |  |  |
| Proposal                              | Outline planning application for up to 99 residential dwellings (including up to 40% affordable housing),<br>introduction of structural planting and landscaping, informal public open space and children's play area,<br>surface water flood mitigation, vehicular access point via the demolition of an existing property on Echo Hill<br>(all matters to be reserved for later determination save site vehicular access). |  |  |  |

You can click on Track to track all changes to the application, i.e. you will receive emails as the application progresses.

| Home / Plann | Home / Planning / View Planning Applications |                           |  |  |
|--------------|----------------------------------------------|---------------------------|--|--|
|              | 👤 My Profile 🔻                               | 🔒 Logout (Darren Dunford) |  |  |

# My Profile - Tracked Applications

| rofile [ | Details Saved S | Searches Noti | fied Applications | Tracked Applications                         |             |            |
|----------|-----------------|---------------|-------------------|----------------------------------------------|-------------|------------|
| View     | Stop Tracking   | Reference     | Address           |                                              | Туре        | Status     |
| Co       | ×               | 20/00744/OP   | Land Opposite     | Heath Farm Briary Lane Royston Hertfordshire | Application | Registered |

# You can click Make a comment to register your own comment:

### **Planning** – Application Summary

20/00744/OP | Outline planning application for up to 99 residential dwellings (including up to 40% affordable housing), introduction of structural planting and landscaping, informal public open space and children's play area, surface water flood mitigation, vehicular access point via the demolition of an existing property on Echo Hill (all matters to be reserved for later determination save site vehicular access). | Land Opposite Heath Farm Briary Lane Royston Hertfordshire

The stop tracking

| Details Comments (3) Related De | ocuments Related Cases (2)                                                                                                    |  |  |
|---------------------------------|----------------------------------------------------------------------------------------------------|--|--|
| Summary Further Information     | Contacts Important Dates                                                                                                    |  |  |
| Reference                       | 20/00744/OP                                                                                                    |  |  |
| Alternative Reference           | PP-08622115                                                                                                    |  |  |
| Application Received            | Wed 01 Apr 2020                                                                                                    |  |  |
| Application Validated           | Wed 01 Apr 2020                                                                                                    |  |  |
| Address                         | Land Opposite Heath Farm Briary Lane Royston Hertfordshire                                                                                                    |  |  |
| Proposal                        | Outline planning application for up to 99 residential dwellings (including up to 40% affordable housing), introduction of structural planting and landscaping, informal public open space and children's play area, |  |  |

You can also view the Related Documents to the application, which are the full set of documentation supplied by the applicant.

You can click on the Comments tab to view all comments already submitted.

Make a comment

🕑 Help with this page

🖶 Print

an idox solution

Help with this page